## Caricamento delle programmazioni

Questa procedura serve a caricare la programmazione scolastica nel portale ARGO DIDUP. Per poter accedere alla funzionalità è necessario autenticarsi con la propria utenza su:

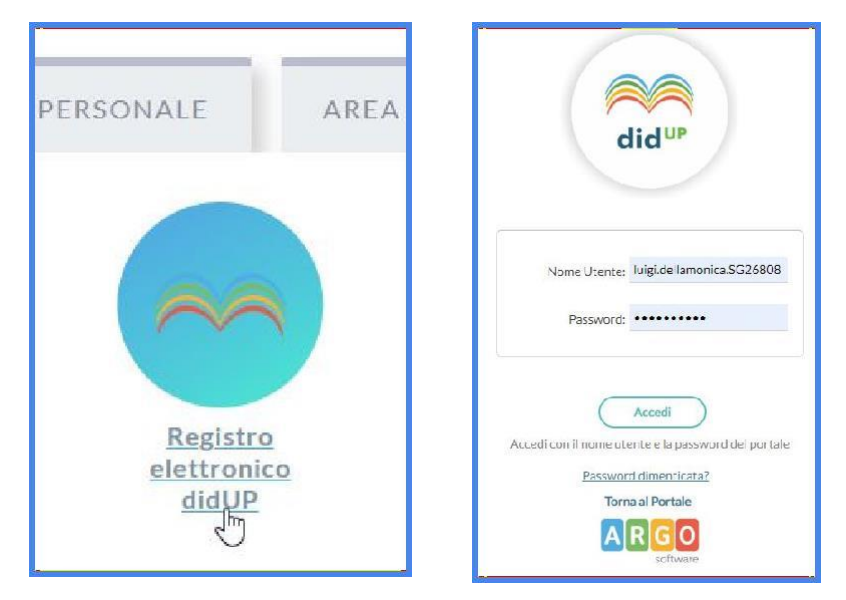

Dopo essersi autenticati nel sistema, aprire "Didattica" e selezionare "Progr. Didattica"

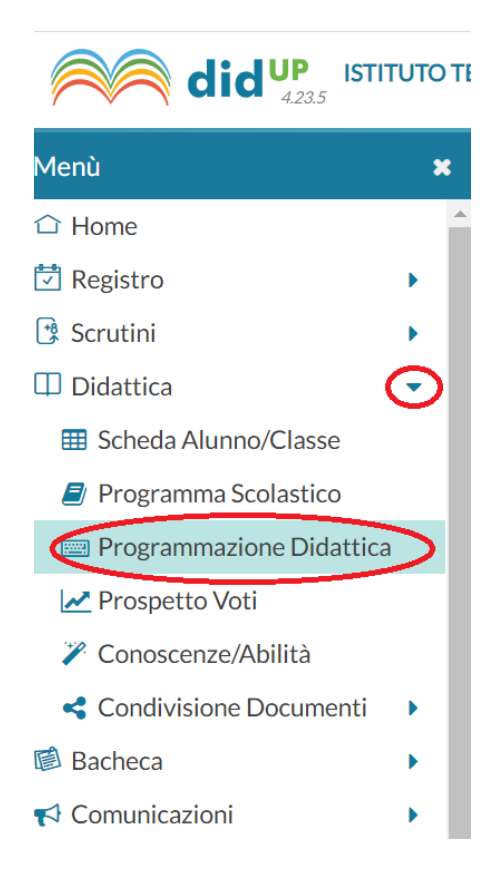

Creare una cartella per contenere tutte le proprie programmazioni: selezionare "Gestione cartelle"

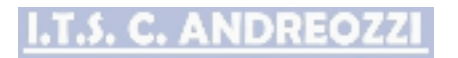

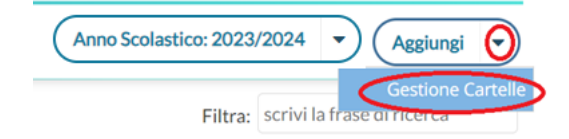

E poi su "Aggiungi":

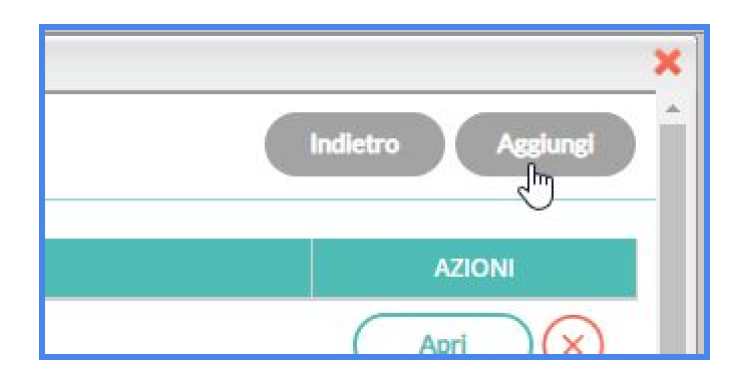

Denominare la cartella con il nominativo del docente. Ad. esempio: Prof. Rossi Mario

| Progr. Scolastico    | Gestione Cartelle Programmazione - Scuola |
|----------------------|-------------------------------------------|
| Tabella Voti         | Cartella:                                 |
| Progr. Didattica     | Prof. Rossi Mario                         |
| Prospetto Voti       |                                           |
| Conoscenze e Abilità |                                           |

Premere **SALVA** per completare la creazione della cartella.

Una volta creata la cartella, tornare nella home della programmazione e aggiungere la propria programmazione:

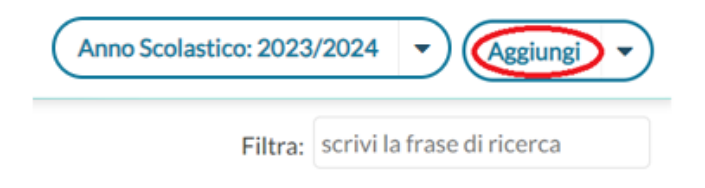

## I.T.S. C. ANDREOZZI

## Compilare tutti i campi. Ad esempio:

| Dettaglio Destina     | itari         |                       |   |  |          |
|-----------------------|---------------|-----------------------|---|--|----------|
| Oggetto:              |               |                       |   |  |          |
| Programmazione c      | lasse xxx     |                       |   |  |          |
| Descrizione (max 4000 | ) caratteri): |                       |   |  |          |
| Descrizione Program   | nmazione xxx  |                       |   |  |          |
|                       |               |                       |   |  |          |
|                       |               |                       |   |  |          |
|                       |               |                       |   |  |          |
|                       |               |                       |   |  |          |
| Data Pubblicazione:   | 26/10/2022    |                       |   |  |          |
| Programmazione dal:   | 26/10/2022    | al: <b>30/06/2023</b> |   |  |          |
| Cartella:             |               |                       |   |  |          |
| Prof. Rossi Mario     |               |                       | ~ |  |          |
| File:                 |               |                       |   |  | $\frown$ |
|                       |               |                       |   |  | Sfoglia  |

Quindi selezionare il file .pdf che contiene la programmazione e caricarlo dal proprio computer premendo **SFOGLIA**:

| ganizza 👻 Nuova ca                                                                                                    | rtella                                                                                                    | a in Programmazione    | 0        |
|----------------------------------------------------------------------------------------------------|----------------------------------------------------------------------------------------------------|------------------------|----------|
| <ul> <li>Accesso rapido</li> <li>Desktop</li> <li>Download</li> <li>Documenti</li> <li>Google Drive</li> <li>Dip2019-20120</li> <li>Programmazion</li> <li>screenshots</li> <li>Settembre 2019</li> </ul> | Nome  programmazione.mpp programmazione.pdf programmazione_informatica_dellamoni programmazione_informatica_dellamoni programmazione_informatica_dellamoni programmazione_informatica_dellamoni | Ultima mc<br>30/09/201 | A<br>GIE |
| Nome                                                                                                    |                                                                                                    | ع <u>الم</u>           | ~        |

Infine nella scheda "Destinatari" selezionare la singola classe e la singola materia di riferimento:

| <u>I.T</u> . | <u>.s. c.</u> | AND | REOZ |
|--------------|---------------|-----|------|
|              |               |     |      |
|              |               |     |      |

|                                     |                                   | Indietro Salva    |
|-------------------------------------|-----------------------------------|-------------------|
| Dettaglio Destinata                 | ari                               |                   |
| Filtro Classi                       |                                   |                   |
| O Solo Classi                       | Prime Seconde Terze Quarte Quinte |                   |
| <ul> <li>Classi singole</li> </ul>  | 4CR - SETTORE ECONOMICO           | Scegli<br>Elimina |
| Filtro Materie                      |                                   |                   |
| O Qualsiasi                         |                                   |                   |
| <ul> <li>Materie singole</li> </ul> | INFORMATICA                       | Scegli<br>Elimina |

Quando finito premere SALVA e rifare il procedimento per ogni programmazione da aggiungere.

Il Dirigente Scolastico Prof.ssa Anna Lisa Marinelli